## Adding a Building to a Contract

💾 Wed, Mar 13, 2024 🛛 🖿 Buildings Tab

## How to add a Building onto a Contract

If a Building is not able to be added to a PPM Task, it is likely that it isn't present on the Building Tab of the Contract.

When a new contract is created, all Buildings on the associated SRA are automatically added to the Building Tab on the new contract. However, should additional Buildings be added onto the SRA at a later date, they will not automatically add onto the Contract. This action will need to be completed manually. To add a Building to a Contract:

On the Buildings Tab of the Contract, select the Actions Menu:

| ✓ Actions   | Type  |
|-------------|-------|
| Allocate To | De    |
| Filter      |       |
|             | Buil  |
|             | dings |
|             | R     |

And choose the "Add Building(s)" action:

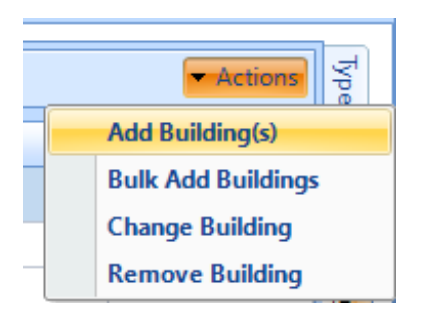

The "Add Buildings" dialog box will appear, only containing those Buildings on the SRA that are not already on the Contract. If no additional Buildings exist, then a message will appear advising that no Buildings exist.

| Add Building(s) |   |     |                   |                   |                   |                  |                     |   |
|-----------------|---|-----|-------------------|-------------------|-------------------|------------------|---------------------|---|
| -               | [ | Add | Building(s) Sele  | ect All Clear All | Select All Filter | Clear All Filter | Select Not Filtered | d |
|                 |   |     | Building Known As | Building N°       | Building Name     |                  |                     | ^ |
|                 |   |     | Filter            |                   | Filter            |                  |                     |   |

Use this area to choose the Building(s) that you wish to add, and Click OK. The Buildings will then be added to the Contract and will be available on the PPM Tab to add to PPM Tasks.

Powred by PHPKB (Knowledge Base Software)

Powred by PHPKB (Knowledge Base Software)